# Adding a Field to an existing Ajera Standard Report

Michael J. Brennan, CPA

#### www.unlockthedata.com

- **Step 1 Open the report in Reporting Services**
- Step 2 Identify SQL text or stored procedure that generates data for the report.
- Step 3 Save the report as a custom report.
- Step 4 Modify the sql text/stored procedure (using temp table)
  - a) Add the field to the temporary table

| CREATE TABLE #Temp |               |                    |
|--------------------|---------------|--------------------|
| (<br>cikey         | int           | NOT NULL DEEAULT O |
| ,ciClient          | int           | NOT NULL DEFAULT O |
| ,ciInvoiceNumber   | varchar(80)   | NOT NULL DEFAULT   |
| ,ciInvoiceGroup    | int           | NOT NULL DEFAULT O |
| ciTnyoiceName      | varchar(80)   | NOT NULL DEFAULT   |
| ,ciInvoiceDate     | smalldatetime | NULL               |

#### **b)** Add the field to the Insert clause

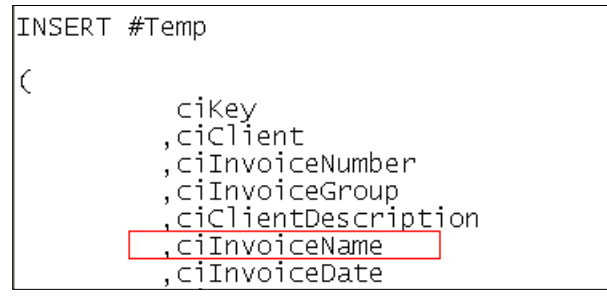

### c) Add the field to the Select statement

| SELECT /*TOP*/ * FROM |                                                                                                    |                                                                                                    |  |  |
|-----------------------|----------------------------------------------------------------------------------------------------|----------------------------------------------------------------------------------------------------|--|--|
| (SELECT               | ciKey<br>ciClient<br>ciInvoiceNumber<br>ciInvoiceGroup<br>ciClientDescription<br>ciInvoiceName<br>ciInvoiceDate<br>ciStatus | <pre>= ISNULL(ciKey,0),<br/>= ISNULL(vecKey,0),<br/>= ISNULL(ciInvoiceNumber,''),<br/> = ISNULL(ciInvoiceGroup,0),<br/>= ISNULL(vecDescription,''),<br/>= ISNULL(vecC_InvoiceName,''),<br/>= ISNULL(ciInvoiceDate,''),<br/>= ISNULL(ciStatus,0),</pre> |  |  |

#### d) Add the field to the Group By clause

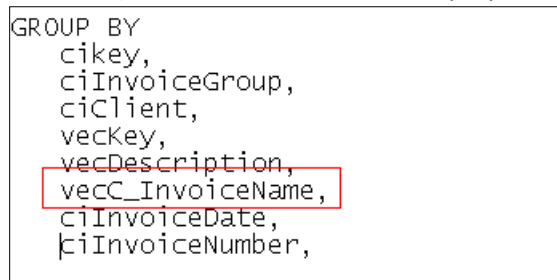

Michael J. Brennan, CPA

www.unlockthedata.com

707-280-7724

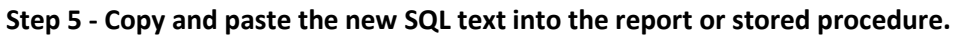

| 😵 Ajera Custom Reports - Microsoft Visual Studio                                                                                                    |                                                                                                    |  |  |  |  |
|----------------------------------------------------------------------------------------------------|----------------------------------------------------------------------------------------------------|--|--|--|--|
| File Edit View Project Build Debug                                                                                                    | Format Report Tools Window Community Help                                                                                                    |  |  |  |  |
| 🛅 🕶 🖼 🕶 🚅 🛃 🍠 🐰 🗈 🛍                                                                                                    | 🄊 🕶 🖓 🖛 🔜 🕨 Debug 🔹 Default 🔹 🕐 StartDate 🔹 🔹 🐼 🎌 🛃 🖸 👻                                                                                                    |  |  |  |  |
| · · · · · · · · · · · · · · · · · · ·                                                                                                    | ▖▖▖▖▖▖▖▖▖▖▖▖▖▖▖▖▖▖▖▖▖▖▖▖▖▖▖▖▖▖▖▖▖▖▖▖▖                                                                                                    |  |  |  |  |
| B I                                                                                                    | 비장지 토물물을 神문 후에 교수의 문헌 영화 (~ 가까 가 가 가 가 가 가 가 가 가 가 가 가 가 가 가 가 가 가                                                                                                    |  |  |  |  |
| Datasets 🗸 🖵 🗙                                                                                                    | Client Statements.rdl [Design]*                                                                                                    |  |  |  |  |
| <b>1</b>                                                                                                    |                                                                                                    |  |  |  |  |
| DeteSet1                                                                                                    |                                                                                                    |  |  |  |  |
|                                                                                                    | Dataset: DataSet1 💽 … 🗗 🖄 🦃 🕴 Command type:   Text 💽                                                                                                    |  |  |  |  |
| Ciclient     Ciclient     CilientOescription     CilientOescription     CilientOescription     CilientOescription     Cigroject     GigProjectOescription     GigProjectOescription     GigCientBillingContactPhone     GiclientPersperment     CientOutstanding     GvecSandStatement     CientAddress1     CientAddress2     CientAddress2     CientAddress3     GiclientAddress3     GiclientAddress3     GiclientAddress3     GiclientAddress3     GiclientAddress3     GiclientAddress3     GiclientAddress3     GiclientAddress3     GiclientAddress1     GiclientAddress3     GiclientAddress3     GiclientAddress1     GiclientAddress3     GiclientAddress1     GiclientAddress1     GiclientAddress3     GiclientAddress3     GiclientAddress3     GiclientAddress3     GiclientAddress4     GiclientAddress4     Giclie | (<br>ciKey int NOT NULL DEFAULT 0<br>.ciClient int NOT NULL DEFAULT 0<br>.ciInvoiceGroup varchar(80) NOT NULL DEFAULT "<br>ciInvoiceDate smalldatetime NULL<br>.ciStatus int NOT NULL DEFAULT 0<br>.jeProject int NOT NULL DEFAULT 0<br>.jeProject int NOT NULL DEFAULT 0<br>.jeProject int NOT NULL DEFAULT "<br>.jeCientBillingContactName varchar(80) NOT NULL DEFAULT "<br>.jeCientBillingContactName varchar(80) NOT NULL DEFAULT "<br>.jeCientBillingContactName varchar(80) NOT NULL DEFAULT "<br>.jeCientBillingContactName varchar(80) NOT NULL DEFAULT "<br>.jeCientBillingContactName varchar(80) NOT NULL DEFAULT "<br>.jeIentBillingContactName varchar(80) NOT NULL DEFAULT "<br>.jeIentBillingContactName varchar(80) NOT NULL DEFAULT "<br>.jeIentBillingContactName total Not NULL DEFAULT 0<br>.clientOutstanding decimal(19.2) NOT NULL DEFAULT 0<br>.clientAdtress1 varchar(80) NOT NULL DEFAULT 0 |  |  |  |  |
| ClientMailingState                                                                                                    | ClientAddress2 varchar(80) NOT NULL DEFAULT "<br>ClientAddress3 varchar(80) NOT NULL DEFAULT "                                                                                                    |  |  |  |  |
| ContactAddress1                                                                                                    |                                                                                                    |  |  |  |  |

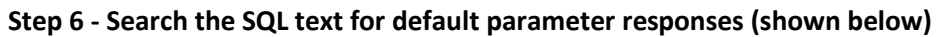

| SET      | @Project              | = 0                                               |
|----------|-----------------------|---------------------------------------------------|
| SET      | @Client               | = 0                                               |
| - Full d | etail with project ze | ero balances                                      |
| - Full d | etail without projec  | t zero balances                                   |
| Unpa     | id only               |                                                   |
| SET      | @UnpaidOnly           | <u>= 'Full detail with project zero balances'</u> |
| SET      | @CutoffCurrent        | = '02-03-10'                                      |
| SET      | @IncludeFC            | = 1                                               |

## Step 7 - Click the Refresh Fileds button

| Client S     | tatements.rdl [Design]* |                              | <b>-</b> × |
|--------------|-------------------------|------------------------------|------------|
| <u>[</u> ] D | 📓 Lay 🔝 Preview         | $\sim$                       |            |
| Dataset:     | DataSet1                | 💌 🏕 🖻 🦻 🗜 Command type: Text |            |

Step 8 - Enter the default paramters, then click Ok.

# Adding a Field to an existing Ajera Standard Report

Michael J. Brennan, CPA

www.unlockthedata.com

| Define Query Parameters |                 |  |
|-------------------------|-----------------|--|
| Parameter Name          | Parameter Value |  |
| @p_Project              | 0               |  |
| @p_Client               | 0               |  |
| @p_Unpaid               | Unpaid only     |  |
| @p_CutoffCurrent        | 12-31-12        |  |
| @p_FC                   | 1               |  |
| @p_Limit                | No limit        |  |
|                         |                 |  |
|                         |                 |  |
|                         |                 |  |
|                         |                 |  |
| ОК                      | Cancel Help     |  |

## Step 9 - Confirm the new field is present on the Dataset field listing.

| Clier                                 | nt Statements                                                                                                    | .rdl [Design]*    |                                                                                                    |                                                                         |
|---------------------------------------|----------------------------------------------------------------------------------------------------|-------------------|----------------------------------------------------------------------------------------------------|-------------------------------------------------------------------------|
| <b>D</b> .                            | 🛐 Lay                                                                                                    | 🕵 Preview         |                                                                                                    |                                                                         |
| Datase                                | et: DataS                                                                                                    | et1               | 💌 🏕 🖄 😳 🚦                                                                                                    | Command type                                                            |
| DECLA                                 | RE @Detail                                                                                                    | int               |                                                                                                    |                                                                         |
| DECLA                                 | RE @Client                                                                                                    |                   | int                                                                                                    |                                                                         |
| DECLA                                 | RE @Project                                                                                                    |                   | int                                                                                                    |                                                                         |
| DECLA                                 | RE @IncludeF                                                                                                    | -C bit            |                                                                                                    |                                                                         |
|                                       |                                                                                                    |                   |                                                                                                    |                                                                         |
|                                       |                                                                                                    |                   |                                                                                                    |                                                                         |
| L Cort                                | 00                                                                                                    |                   |                                                                                                    |                                                                         |
| SET                                   | @Project                                                                                                    | = U               |                                                                                                    |                                                                         |
| I SET                                 | eclient العنين<br>t :                                                                                                    | = U               |                                                                                                    |                                                                         |
| E Full d                              | letali with project<br>Istsil with sut proj                                                                                                    | zero palances     | _                                                                                                    |                                                                         |
|                                       | ietan without proj<br>sid oplu                                                                                                    | eci zero palance: | 5                                                                                                    |                                                                         |
| C C C C C C C C C C C C C C C C C C C | alu oniy<br>Alunnaid Onlu                                                                                                    | - 'Eull dotoil    | with project zero belenced                                                                                                    |                                                                         |
| QET                                   | Onpaluoniy     Ocuto#Curron                                                                                                    | + _ '02_03_10'    | with project zero balances                                                                                                    |                                                                         |
| SET                                   | @ladudaEC                                                                                                    | - 1               |                                                                                                    |                                                                         |
| */                                    | Gincidder C                                                                                                    | - 1               |                                                                                                    |                                                                         |
| L (                                   |                                                                                                    |                   |                                                                                                    |                                                                         |
|                                       |                                                                                                    |                   |                                                                                                    |                                                                         |
| _/*                                   |                                                                                                    |                   |                                                                                                    |                                                                         |
|                                       | Clier<br>Datase<br>DECLA<br>DECLA<br>DECLA<br>DECLA<br>DECLA<br>DECLA<br>V*<br>SET<br>SET<br>- Fullo<br>- Unpa<br>SET<br>SET<br>SET<br>SET<br>SET<br>SET<br>SET | Client Statements | Client Statements.rdl [Design]* Client Statements.rdl [Design]* Client Statements.rdl [Design]* Client Statements.rdl [Design]* Dataset: DataSet1 DECLARE @Detail int DECLARE @Detail int DECLARE @Client DECLARE @IncludeFC bit  /* SET @Project = 0 SET @Client = 0 -Full detail with project zero balances -Full detail without project zero balances -Full detail without project zero balances -Full detail without project zero balances -Full detail without project zero balances -Unpaid only SET @UnpaidOnly = 'Full detail SET @Client = '02-03-10' SET @IncludeFC = 1 */ | Client Statements.rdl [Design]*<br>□ D Lay Preview<br>Dataset: DataSet1 |

Step 10 – add the field to the report canvas in the desired location.

Step 11 - Save the report in the Ajera Custom Reports Folder on your Ajera Server.